# PROCEDIMENTOS PARA O ENVIO DO CONTRATO DE ESTÁGIO

## 1. Verifique se você tem acesso ao e-mail institucional da Unespar – Apucarana:

Os e-mails institucionais da Unespar – Apucarana têm formato padrão, composto por

### prenome . segundo nome . código do curso @ estudante . unespar . edu . br

Essa regra muda apenas no caso de haver duas pessoas com o mesmo prenome e segundo nome. Nesse caso, é preciso verificar quais e-mails foram atribuídos.

Os códigos de curso para o campus de Apucarana são:

| Administração          | 11  |
|------------------------|-----|
| Ciências Contábeis     | 13  |
| Ciência da Computação  | 15  |
| Ciências Econômicas    | 16  |
| Letras – Espanhol      | 17  |
| Letras – Português     | 18  |
| Letras – Inglês        | 19  |
| Matemática             | 110 |
| Pedagogia              | 111 |
| Secretariado Executivo | 112 |
| Serviço Social         | 113 |
| Turismo e Negócios     | 114 |

ATENÇÃO! Caso você não lembre da sua senha, solicite uma nova pelo Siges, no link <u>http://www.aluno.siges.pr.gov.br/bna\_ies/</u>. O link para redefinição de senha será enviado para o e-mail cadastrado no Siges.

#### 2a. Em caso negativo:

a) Atualize o seu e-mail e os seus dados no Siges estudante:

http://www.aluno.siges.pr.gov.br/bna\_ies/

b) Em seguida, solicite um novo e-mail e senha para o setor de TI do campus. Esses dados serão enviados para o e-mail cadastrado pelo Siges.
Se não encontrar o e-mail com as informações, procure na caixa de spam ou na lixeira.

#### **2b.** Em caso positivo:

a) Responda ao formulário disponível em:

#### https://forms.office.com/r/kty8dLa5Qv

**b)** Ao final, carregue o arquivo do contrato de estágio, nomeado como "CONTRATO - Nome\_Completo" (em lugar de "Nome\_Completo", insira o seu nome completo). Atente-se ao seguinte:

- Verifique se o contrato tem todas as assinaturas;
- O contrato deve ser escaneado em alta qualidade, preferencialmente com scanner, com 1200 dpi de resolução;
- Envie o arquivo em formato PDF.